## TUTORIAL DE SUBMISSÃO NO SISTEMA DE CONFERÊNCIAS DA SBPJor

1) Se você ainda não se cadastrou no sistema, isso terá de ser feito antes da tentativa de submissão. Siga para o item 10 deste tutorial para encontrar o passo a passo. Caso já tenha feito seu cadastramento, faça login no sistema com nome de usuário e senha definidos.

| SISTEMA ELETRÔNIO | O DE ADMINISTRAÇÃO DE |  |
|-------------------|-----------------------|--|
|                   |                       |  |
| Ajuda             |                       |  |
| USUÁRIO           |                       |  |
| Login pesquisador |                       |  |
| Senha             |                       |  |
| Lembrar de mi     | m                     |  |
| Acesso            |                       |  |
|                   |                       |  |
| CONTEÚDO DA C     | ONFERÊNCIA            |  |
| Pesquisa          | -                     |  |
| -                 | -                     |  |
| Description       |                       |  |
| Pesquisar         |                       |  |
|                   |                       |  |
| TAMANHO DA FO     | NTE                   |  |
| A. A              |                       |  |

2) Você será redirecionado para a tela abaixo. Selecione a opção "SUBMETER TRABALHO", indicada no menu superior (destaque em vermelho).

| Sistema de Conferênci                                                                                                    | as da SBPJor                           | _                |
|----------------------------------------------------------------------------------------------------|----------------------------------------|------------------|
| CAPA SOBRE PÁGINA DO USUÁRIO PESQU<br>Capa > 14º Encontro da SBPJor > <b>Página do usuário</b><br>Página do usuário<br>Encontro Anual da SBPJor                              | JISA CONFERÊNCIAS ATUAIS SUBMETER TRAB | ALHO             |
| <u>14º Encontro da SBPJor</u><br>» <u>Autor</u>                                                                                                    | 0 Ativa                                | [Nova submissão] |
| <ul> <li>» <u>Avaliador</u></li> <li>Mesclar cadastro</li> <li>» <u>Editar meu perfil</u></li> <li>» <u>Alterar minha senha</u></li> <li>» <u>Sair do sistema</u></li> </ul> | 0 Ativa                                |                  |

3) Na próxima tela você econtrará: no destaque (1) o texto com as regras de submissão; no destaque (2) o template para a formatação do seu artigo. No destaque (3) está o link para dar continuidade e inserir os dados e arquivos da sua submissão. A partir de agora, o modelo segue de forma bastante semelhante ao dos sistemas das revistas científicas.

| 14º Encontro Naci                                                                                | ional de Pesquisad                                                                         | ores em Jornalismo                                       |
|--------------------------------------------------------------------------------------------------|--------------------------------------------------------------------------------------------|----------------------------------------------------------|
| CAPA SOBRE PÁGINA DO USUÁRIO                                                                     | PESQUISA CONFERÊNCIAS ATUAIS                                                               | SUBMETER TRABALHO                                        |
| Capa > Encontro Anual da SBPJor > 14º Enco                                                       | ontro da SBPJor > <b>Chamada para submiss</b>                                              | ões                                                      |
| Chamada para submissõ                                                                            | <i>ŏ</i> es                                                                                |                                                          |
|                                                                                                  | <u> </u>                                                                                   |                                                          |
| A Diretoria Científica da SBPJOr informa que<br>estão descritas no texto da CHAMADA DE TR.       | a chamada para submissões ao 140 SBPJor<br>ABALHOS, que você acessa clicando <u>AQUI</u> . | ctá disponível. As modalidades e regras de submissão     |
| O evento conta com avaliação cera dos para<br>template desta conferência clical do <u>AOUI</u> . | s, de modo que nenhuma identificação de au                                                 | itores é permitida no texto enviado ao sistema. Acesse o |
| Se você já leu as regras de submissão e esta                                                     | á preparado para enviar seu trabalho, clique                                               | no link abaixo:                                          |
| O processo de submissão começa aqui.<br>CLIQUE AQUI PARA INICIAR O PROCESSO DE SUBMI             |                                                                                            |                                                          |

4) Escolha a modalidade de inscrição: Comunicações Livres ou Comunicações Coordenadas, conforme regulado pela chamada de trabalhos. Preencha a listagem de Diretrizes para Submissão. No fima da página clique em "Salvar e Continuar".

No caso das Comunicações Coordenadas, o primeiro arquivo é o da proposta, os textos dos autores serão enviados como documentos suplementares. Veja como fazer isso no item 8 deste tutorial.

| Comunicações Livres  Escolha uma modalidade Comunicações Livres Comunicações Coordenadas                                           |
|----------------------------------------------------------------------------------------------------|
| Escolha uma modalidade<br>Comunicações Livres<br>Comunicações Coordenadas                                                          |
| Comunicações Livres<br>Comunicações Coordenadas                                                                                    |
| Comunicações Coordenadas                                                                                                    |
|                                                                                                    |
| Comunicações Coordenadas                                                                                                    |
| Devem ser apresentadas por um sócio pleno da SBPJor, com três a cinco participantes de, ao menos, três<br>instituições diferentes. |
| Comunicações Livres                                                                                                    |
| Devem ser submissões de uma única apresentação, com um ou mais autores.                                                            |
| DMISSÃO<br>io está em conformidade com as condições seguintes, marcando as caixas de seleção, para prosseguir ao Passo 2 d         |
|                                                                                                    |

- Todas as URLs no texto (ex.: <u>http://pkp.sfu.ca</u>) estão ativas e prontas para clicar.
- 🧭 🛛 O texto está em espaço simples; usa uma fonte de 12-pontos; emprega itálico em vez de sublinhado (exceto em endereços URL); as
- figuras e tabelas estão inseridas no texto, não no final do documento na forma de anexos.
- Ø texto segue os padrões de estilo e os requisitos bibliográficos descritos em Diretrizes para Autores, na seção Sobre a Conferência.
- Em caso de submissão a uma modalidade com avaliação pelos pares cega, os nomes dos autores foram removidos, com "Autor" e ano usados na bibliografia e notas de rodapé, em vez do nome do autor, título do documento, etc.
- Em caso de submissão para avaliação pelos pares cega, todos os documentos do Microsoft Office (incluindo documentos suplementares) foram salvos usando a opção "Salvar como"; em seguida clicando em Ferramentas (ou Opções no Mac); clicando em Segurança; escolhendo "Remover informações pessoais do das propriedades do arquivo ao salvar"; clicando em seguida em Salvar.

5) Faça a transferência do seu artigo, já formatado segundo o modelo (template) do evento e clique em "Transferir". Depois, clique em "Salvar e Continuar".

| Sistema de Conferências da SBPJor                                                                                                    |  |  |  |  |
|----------------------------------------------------------------------------------------------------|--|--|--|--|
| CAPA SOBRE PÁGINA DO USUÁRIO PESQUISA CONFERÊNCIAS ATUAIS SUBMETER TRABALHO                                                                                                    |  |  |  |  |
| Capa > Usuário > Autor > Submissões > <b>Nova submissão</b>                                                                                                    |  |  |  |  |
| Passo 2. Transferência do Manuscrito                                                                                                    |  |  |  |  |
| 1. INÍCIO 2. TRANSFERÊNCIA DO MANUSCRITO 3. INCLUSÃO DE METADADOS 4. TRANSFERÊNCIA DE DOCUMENTOS SUPLEMENTARES 5. CONFIRMAÇÃO                                                                                                    |  |  |  |  |
| Para transferir um manuscrito para o sistema, execute os seguintes passos:                                                                                                    |  |  |  |  |
| Escolha Árquivo (Enviar Arquivo) para localizar o documento no disco rígido do seu computador.<br>2. Localize o documento desejado e selecione-o.<br>3. Clique em Abrir na janela, que colocará o nome do documento no campo respectivo do formulário de envio.<br>4. Clique em Transferir, para enviar o documento do seu computador para o servidor de hospedagem do sistema. O sistema dará um novo<br>nome ao documento seguindo os padrões pré-definidos.<br>5. Uma vez transferido, clique em Salvar e Continuar no final da página. |  |  |  |  |
| Após seu cadastro, os autores devem seguir os 5 passos de submissão por meio da interface do sistema para submissão e transferência de<br>manuscritos e informações relevantes (com opção de transferir, inclusive, documentos suplementares, como resultados de pesquisa e outros<br>recursos). Em caso de dificuldades com o processo, entre em contato com <u>Bruno Ferronato</u> via e-mail.                                                                                                    |  |  |  |  |
| Documento da Submissão<br>Nenhum documento transferido.                                                                                                    |  |  |  |  |
| Transferir documento da submissão Escolher arquivo Chamada de t…or 2016.d cx Transferir                                                                                                    |  |  |  |  |
| Salvar e continuar Cancelar                                                                                                    |  |  |  |  |

6) Inclua os dados dos autores. Você pode inserir quantos autores forem necessários, clicando no botão "Inserir Autor", como demarcado na imagem.

| Autores<br>Prenome*<br>Nome do meio               | Teste                                                    |
|---------------------------------------------------|----------------------------------------------------------|
| Prenome*<br>Nome do meio                          | Teste                                                    |
| Nome do meio                                      | 123                                                      |
| obreneme*                                         | 123                                                      |
| sobrenome                                         | 125                                                      |
| E-mail*                                           | storch.laura@gmail.com                                   |
| JRL                                               |                                                          |
| Instituição                                       | teste 123                                                |
|                                                   | reare way                                                |
|                                                   |                                                          |
|                                                   |                                                          |
|                                                   |                                                          |
|                                                   | 👗 🗈 🖪 I U 🗄 딁 🖉 🖓 🖗 HTTL 🛄 🦓                             |
|                                                   | (Sua instituicão, por exemplo "Simon Fraser University") |
| País                                              | T                                                        |
| Resumo da Biografia<br>(Ex.: departamento e área) |                                                          |
| ,                                                 |                                                          |
|                                                   |                                                          |
|                                                   |                                                          |
|                                                   |                                                          |
|                                                   | 👗 🕼 🔀   B 🗶 U 🗄 🏣   🖘 🔅 🎯 HTTL 🔲 🌺                       |
| Incluir Autor                                     |                                                          |

7) Insira os dados do artigo. Depois clique em "Salvar e Continuar".

| Título<br><sub>Título</sub> *        |                                                                              |
|--------------------------------------|------------------------------------------------------------------------------|
| Indexação                            |                                                                              |
| Idioma                               | pt                                                                           |
|                                      | Português=pt; English=en; French=fr; Spanish=es. <u>Códigos Adicionais</u> . |
|                                      |                                                                              |
| Agências de l                        | Tomento                                                                      |
| Agências de l<br>Indique as agências | Fomento                                                                      |

8) Caso seja necessário, inclua documentos suplementares neste momento. Depois clique em "Salvar e Continuar".

| Sis                                                    | stema de Confe                                                                                                    | erências da SBPJor                                                                                                    |                                                                                                    |                                                                   |
|--------------------------------------------------------|----------------------------------------------------------------------------------------------------|----------------------------------------------------------------------------------------------------|----------------------------------------------------------------------------------------------------|-------------------------------------------------------------------|
| CAPA                                                   | SOBRE PÁGINA DO USUÁRI                                                                                                    | O PESQUISA CONFERÊNCIAS ATUAIS S                                                                                                    | SUBMETER TRABALHO                                                                                                    |                                                                   |
| Capa                                                   | > Usuário > Autor > Submissões >                                                                                                    | Nova submissão                                                                                                    |                                                                                                    |                                                                   |
| Pas                                                    | so 4. Transferência                                                                                                    | de Documentos Suplementa                                                                                                    | ares                                                                                                    |                                                                   |
| 1. INÍC                                                | IO 2. TRANSFERÊNCIA DO MANUSCRITO                                                                                                    | 3. INCLUSÃO DE METADADOS 4. TRANSFERÊNCIA DE DOC                                                                                                    | CUMENTOS SUPLEMENTARES 5. CONFIRMA                                                                                                    | ção                                                               |
| auxilia<br>dados<br>ou tab<br>mesm<br>Suplei<br>Avalia | en na compreensão e avaliação da s<br>e tabelas, que seguem os padrões<br>selas que não podem ser integradas<br>os com a submissão, bem como a p<br>mentares e serão disponibilizados a<br>dores, caso não comprometam o pr | ubmissão. Documentos Suplementares podem inclu<br>de ética de avaliação, (c) fontes de informação nor<br>ao texto em si. Estes documentos também devem<br>ropriedade. Qualquer tipo ou formato de document<br>os leitores em seu formato original de envio. Estes<br>rocesso editorial. | ir (a) instrumentos de pesquisa, (b) co<br>malmente não disponíveis para leitore<br>ser indexados pelo autor, identificando<br>to pode ser transferido como Documer<br>documentos podem ser disponibilizado | njuntos de<br>s, ou (d) figuras<br>a relação dos<br>tos<br>is aos |
| ID                                                     | τίτυιο                                                                                                    | NOME ORIGINAL DO DOCUMENTO                                                                                                    | D DATA DE TRANSFERÊNCIA                                                                                                    | AÇÃO                                                              |
|                                                        |                                                                                                    | Nenhum documento suplementar anexado à sub                                                                                                    | bmissão.                                                                                                    |                                                                   |
| Transt                                                 | ferir documentos suplementares                                                                                                    | Escolher arquivo Nenhum arquivo selecionado                                                                                                    | Transferir                                                                                                    |                                                                   |
| Transf                                                 | ferir documentos suplementares                                                                                                    | Escolher arquivo Nenhum arquivo selecionado                                                                                                    | Transferir                                                                                                    |                                                                   |

9) Confira se as informações de sua submissão estão corretas e clique em "Concluir Submissão". Pronto. Seu trabalho foi encaminhado para avaliação.

| CAPA                                    | SOBRE PÁGINA DO USUÁRIO PESQU                                                                                                    | ISA CONFERÊNCIAS ATUAIS                                                                                            | SUBMETER TRABALHO                                                                                                |                                                                              |
|-----------------------------------------|----------------------------------------------------------------------------------------------------|----------------------------------------------------------------------------------------------------|----------------------------------------------------------------------------------------------------|------------------------------------------------------------------------------|
| Capa >                                  | Usuário > Autor > Submissões > <b>Nova submi</b> s                                                                                                    | ssão                                                                                                    |                                                                                                    |                                                                              |
| Pass                                    | o 5. Confirming the Subm                                                                                                    | ission                                                                                                    |                                                                                                    |                                                                              |
|                                         |                                                                                                    |                                                                                                    |                                                                                                    | CONETRMAÇÃO                                                                  |
| 1. INICIO                               | 2. TRANSFERENCIA DO MANUSCRITO S. INCLUSÃO D                                                                                                    | E METADADOS 4. TRANSFERENCIA DE DO                                                                                 | Sector Lener Martes St                                                                                           | LONFINIAÇÃO                                                                  |
| Após co<br>SBPJor.<br>sistema.          | ncluídos e verificados os passos anteriores, cliq<br>Um e-mail de confirmação será enviado e a sit<br>Agradecemos seu interesse em contribuir com                                                   | ue em Concluir Submissão para er<br>Jação da submissão, dentro do pro<br>trabalhos para a conferência Enco         | wiar seu manuscrito para a co<br>cesso editorial, pode ser acon<br>ntro Anual da SBPJor.                         | nferência Encontro Anual d<br>npanhada entrando no                           |
| Após co<br>SBPJor.<br>sistema.<br>Resu: | ncluídos e verificados os passos anteriores, cliq<br>Um e-mail de confirmação será enviado e a sit<br>. Agradecemos seu interesse em contribuir com<br>mo de Documentos                             | ue em Concluir Submissão para en<br>uação da submissão, dentro do pro<br>trabalhos para a conferência Enco         | viar seu manuscrito para a co<br>cesso editorial, pode ser acon<br>ntro Anual da SBPJor.                         | onferência Encontro Anual d<br>npanhada entrando no                          |
| Após co<br>SBPJor.<br>sistema.<br>Resu: | ncluídos e verificados os passos anteriores, cliu<br>um e-mail de confirmação será enviado e a sit<br>Agradecemos seu interesse em contribuir com<br>mo de Documentos<br>NOME ORIGINAL DO DOCUMENTO | ue em Concluir Submissão para er<br>Jação da submissão, dentro do pro<br>trabalhos para a conferência Enco<br>TIPO | viar seu manuscrito para a co<br>cesso editorial, pode ser acon<br>ntro Anual da SBPJor.<br>TAMANHO DO DOCUMENTO | onferência Encontro Anual d<br>npanhada entrando no<br>DATA DE TRANSFERÊNCIA |

----- CASO NÃO SEJA CADASTRADO SIGA OS PRÓXIMOS PASSOS.

10) Acesse o formulário de cadastramento no 14º SBPJor acessando <<u>http://sbpjor.org.br/congresso/index.php/sbpjor/sbpjor2016/user/account</u>>.

11) Preencha seus dados conforme solicitado.

| Perfil                |                                                                                                    |
|-----------------------|----------------------------------------------------------------------------------------------------|
| Login*                |                                                                                                    |
| Senha*                | ,<br>O login deve conter apenas letras minúsculas (a-z), números (0-9), sublinhados (_) e hífens (-). |
| Description and he #  | A senha deve ter no mínimo 6 caracteres.                                                              |
| Repetir senna         |                                                                                                    |
| Pronome de tratamento |                                                                                                    |
| Prenome*              |                                                                                                    |
| Nome do meio          |                                                                                                    |
| Sobrenome*            |                                                                                                    |
| Iniciais              | Joan Alice Smith = JAS                                                                                |
| Sexo                  | <b>T</b>                                                                                              |
| Instituição*          |                                                                                                    |
| Assinatura            | A                                                                                                    |
|                       | 1                                                                                                    |
| E-mail*               |                                                                                                    |
| URL                   |                                                                                                    |
| Fone                  |                                                                                                    |
| Fax                   |                                                                                                    |
| Endereço postal       |                                                                                                    |
|                       |                                                                                                    |
|                       |                                                                                                    |
|                       | 🔏 📭 🕼   B 🖌 U 🗄 🏣   👓 🐳 🎯 HTTL 🔲 🏧                                                                    |

| Confirmação                | 🗹 Enviar e-mail de confirmação incluindo login e senha                                                                    |
|----------------------------|----------------------------------------------------------------------------------------------------|
| Cadastrar como             | 🗹 Leitor: Receber notificação via e-mail da publicação de apresentações.                                                  |
|                            | 🔲 Autor: Permitido submeter à conferência.                                                                                |
|                            | 🔲 Avaliador: Disponível para realizar avaliação pelos pares das submissões <u>a esta conferência. Identifiq</u> ue a área |
|                            | de interesse para avaliação (áreas de interesse e metodologias de pesquisa).                                              |
| Criar Cancelar             |                                                                                                    |
| * Indica campo obrigatório |                                                                                                    |

3) Na parte final do formulário você encontrará as seguintes opções:

4) **Marque a opção "AUTOR".** Ela vai garantir que você tenha acesso ao sistema de submissão sem a necessidade de alterações no seu cadastro. Se você já tiver o título de DOUTOR, selecione a opção "AVALIADOR" se quiser se disponibilizar a avaliar trabalhos submetidos ao evento. Não esqueça de indicar, no local marcado, suas áreas de interesse e as metodologias de pesquisa que conhece e costuma utilizar. Essas informações servirão como subsídios para que a diretoria científica faça a distribuição das submissões entre os avaliadores.

5) Clique em "CRIAR" e pronto. Você receberá um email informando que seu cadastro foi realizado com sucesso.